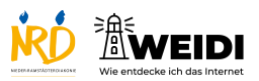

| Schritte                                                                                                    | Bilder                                                                                                    |
|----------------------------------------------------------------------------------------------------|----------------------------------------------------------------------------------------------------|
| <b>Schritt 1</b><br>Wähle "Tippen" aus.                                                                                                    | Image: Second Second |
| <b>Schritt 2</b><br>Dann tippe auf "Touch-Anpassungen".                                                                                                    |                                                                                                    |
| Schritt 3<br>Wir schauen uns "Wiederholungen<br>ignorieren" an.<br>Das iPad kann wiederholte<br>Berührungen in einer kurzen Zeit<br>als eine Berührung erkennen.<br>Tippe auf diesen Schalter.<br>Jetzt siehst Du die Zeit in Sekunden. |                                                                                                    |
| Schritt 4<br>Hier stellst Du die Dauer ein,<br>wie lang wiederholte Berührungen<br>als eine Berührung gezählt werden.<br>Tippe auf + , wenn Du die Dauer<br>erhöhen willst.<br>Tippe auf - , wenn Du die Dauer<br>verkürzen willst.     |                                                                                                    |

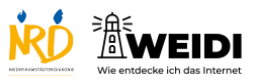

| Schritt 5                           | a name<br><b>Dang</b><br>(Tan<br>(Tan |
|-------------------------------------|----------------------------------------------------------------------------------------------------|
| Prüfe zum Abschluss, ob die Touch-  | Annual Annual                                                                                                    |
| Anpassungen eingeschaltet sind.     | Constant and a second and a second and                                                                                                    |
| Schalte die Touch-Anpassungen falls | Evolution of the second second s                                                                                                    |
| nötig hier ein.                     |                                                                                                    |
| Der Artikel auf WEIDI               |                                                                                                    |